サクラエディタの自動インデントの解除方法

(1) サクラエディタのメニューバーで,「設定」,「タイプ別設定一覧」の順にクリックします.

| 🖺 (無題)1 - sakura 2.2.0.1        |                                                                                                    |                  | _    |     | ×            |
|---------------------------------|----------------------------------------------------------------------------------------------------|------------------|------|-----|--------------|
| ファイル(F) 編集(E) 変換(C) 検索(S) ツール(T | 設定(O) ウィンドウ(W) ヘルプ(H)                                                                                           |                  |      |     |              |
|                                 | <ul> <li>■ 表示中のツールバーを隠す(I)</li> <li>塩 ファンクションキーを表示(K)</li> <li>■ タブバーを表示(M)</li> </ul>                          | Ctrl+1<br>Ctrl+2 |      |     |              |
|                                 | <ul> <li>□ 表示中のステータスパーを隠す(<u>S</u>)</li> <li>□ ミニマップを表示(<u>A</u>)</li> </ul>                                    | Ctrl+3           |      |     |              |
|                                 | 24プ別設定一覧(」)                                                                                                    | Ctrl+4           |      |     |              |
|                                 |                                                                                                    | Ctrl+5           |      |     |              |
|                                 | 4 天通設定( <u>C</u> )                                                                                              | Ctrl+6           |      |     |              |
|                                 | ▲ アルフト設定(E)<br>履歴の管理(Q)                                                                                         | Cui+7            |      |     |              |
|                                 | 折り返し方法(X)<br>ゴ 折り返し桁数: 36 桁(右端)(W)<br>™ 文字カウント方法(B)                                                             | Ctrl+Alt+U       |      |     |              |
|                                 | <ul> <li>挿入/上書きモード切り替え(!)</li> <li>ビューモード(R)</li> <li>ビューモード(R)</li> </ul>                                      | Ins              |      |     |              |
|                                 | <ul> <li>□ マーフード (ルノ 自動表示する(<u>6</u>)</li> <li>□ 文字コードセット指定(<u>A</u>)</li> <li>□ 入力改行コード指定(<u>E</u>)</li> </ul> |                  |      |     |              |
|                                 |                                                                                                    |                  |      |     |              |
|                                 |                                                                                                    |                  |      |     | $\checkmark$ |
|                                 |                                                                                                    |                  |      |     | >            |
| Ctrl+4                          | 1行 1桁 CRLF                                                                                                    |                  | SJIS | REC | 挿入           |

(2) 「C/C++」を選択し,「設定変更」をクリックします.

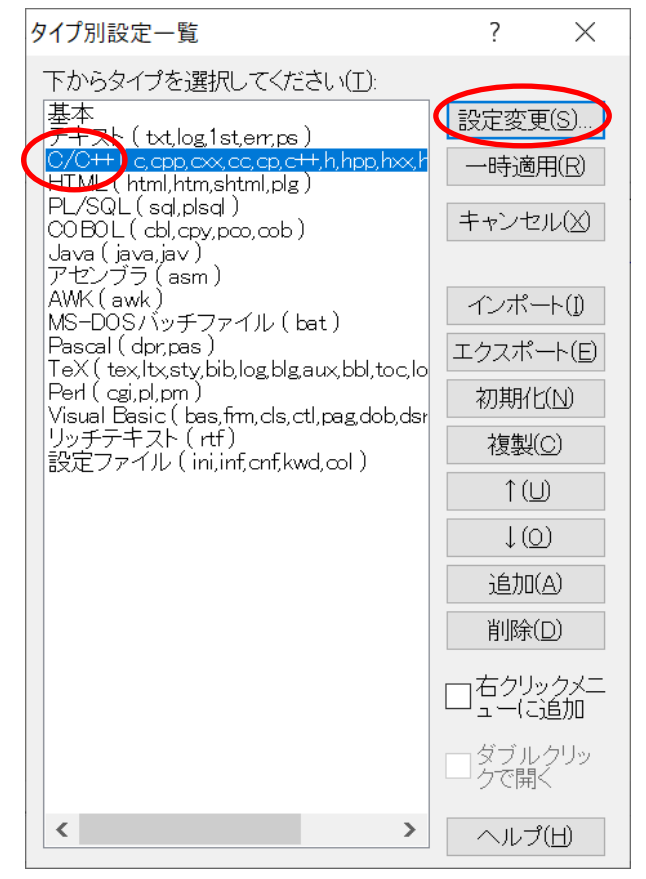

(3) 「TAB 幅(T)」を好みの数に設定します.以下の例では,「SPACE の挿入」をチェ ックし,「自動インデント」のチェックを外しました.「OK」をクリックします.

| タイプ別設定                                                                                                    | ?           | $\times$ |  |  |  |
|----------------------------------------------------------------------------------------------------|-------------|----------|--|--|--|
| スクリーン カラー ウィンドウ 支援 正規表現キーワード キーワードヘルプ                                                                                                    |             |          |  |  |  |
| 設定の名前(N) O/C++ ファイル拡張子(X) c.cpp,cxx,cc,cp,c++,h,hpp,hxx,hh,hp,h                                                                                                    |             |          |  |  |  |
| レイアウト<br>折り返し方法(s)<br>指定桁で折り返す ~<br>折り返し桁数(B)<br>10240<br>文字の間隔(c)<br>行の間隔(L)<br>1<br>・<br>ドット<br>TAB幅(T)<br>4<br>・<br>・<br>たいちまし、<br>たいちまし、<br>たいちまし、<br>たいちまし、<br>たいちまし、<br>たいちまし、<br>たいちまし、<br>たいちまし、<br>たいちまし、<br>アウトライン解析方法<br>● 標準ルール(B)<br>C/C++<br>・<br>・<br>・<br>クルールファイル(D)<br>タイプ別フォント<br>-<br>使用まる(c) | (1)         |          |  |  |  |
| TAB表示     文子指定     □     (円月) る(5)       「SPACEの挿入     フォント(E)                                                                                                    |             |          |  |  |  |
| <ul> <li>・・デント</li> <li>● 自動インデント(リ)</li> <li>● 全角空白も(Z)</li> <li>マートインデント(S)</li> <li>● ゲク++ ~</li> <li>その他のインデント対象文字(D)</li> <li>● ぶら下げを隠す(-)</li> <li>■ 切読点ぶら下げ(¥)</li> <li>● 切読点ぶら下げ(¥)</li> <li>■ 行頭禁則(D)</li> <li>■ 行末禁則(D)</li> </ul>                                                                      | × 0 J • × 1 | °        |  |  |  |
| 設定フォルダ( <u>/</u> ) >> OK キャンセル                                                                                                    | ヘル          | プ        |  |  |  |